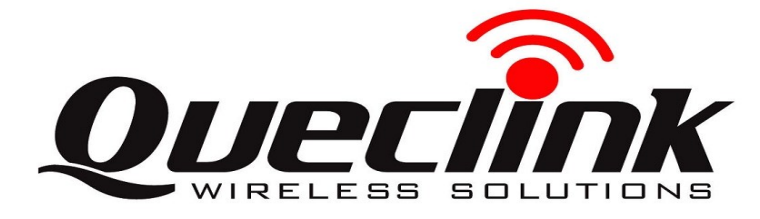

## **GV56 Quick Start**

2

## **Page 1 : Basic Operation**

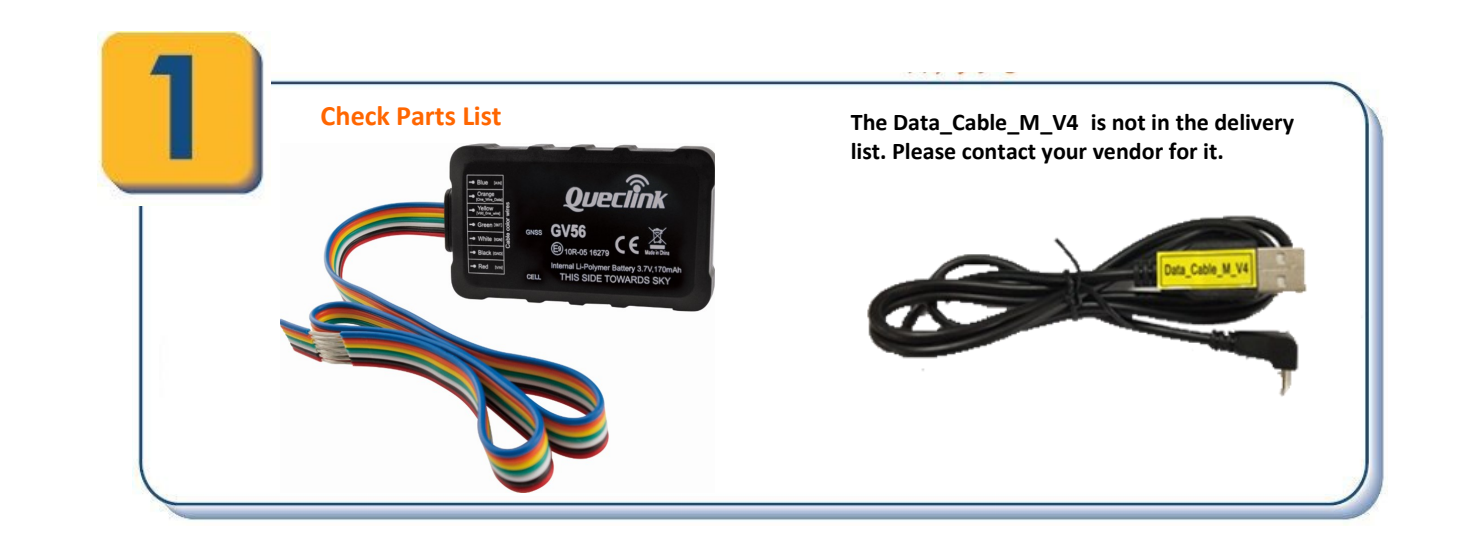

Find "UsbTetheringDriver\_exe\_v1.1123.00.rar" in developer suite and install the driver. If you have already installed it, please go to Step 3.

| Welcome to the MediaTek USB<br>Tethering Driver Setup Wizard                  |
|-------------------------------------------------------------------------------|
| This will install MediaTek USB Tethering Driver on your<br>computer.          |
| It is recommended that you close all other applications before<br>continuing. |
| Click Next to continue, or Cancel to exit Setup.                              |
| Next > Cancel                                                                 |

Connect GV56 to computer by Data\_Cable\_M\_V4.

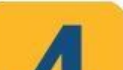

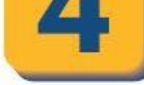

Find "Queclink\_GV56\_Manage\_Tool\_Rx.xx.exe" in developer suite and run it to configure the running parameters of GV56.

| COM Settings |          |
|--------------|----------|
| COM:         | COM82 -  |
| Baudrate:    | 115200 👻 |
| Password:    | gv56     |

## Page 2: PC Manage Tool Quick Start

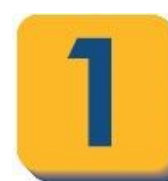

Run Manage Tool. Select correct COM port and input default password gv56. Then press OK.

| Please connect the device be | ot the external power supply to<br>efore any further operation |
|------------------------------|----------------------------------------------------------------|
| COM Settings                 |                                                                |
| COM:                         | COM28 🔻                                                        |
| Baudrate:                    | 115200 👻                                                       |
| Password:                    | gv56                                                           |
| Show at startup              | OK Cancel                                                      |

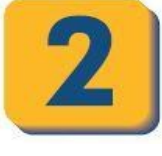

If you want to test GV56 by SMS, then set "Report Mode" to "SMS" and input the phone number to receive the SMS from GV56. After that, you can go to Step 6. Otherwise, please go to Step 3.

| Report Mode:         | Force on S    | MS                 |        | <b>•</b>       |  |
|----------------------|---------------|--------------------|--------|----------------|--|
| Backend Server Se    | ttings        |                    |        |                |  |
| Main Server IP / Do  | main Name:    | 60.174.225.171     |        |                |  |
| Main Server Port:    |               | 10013 🚖            |        |                |  |
| Backup Server IP / I | Domain Name : |                    |        |                |  |
| Backup Server Port   |               | 0                  |        |                |  |
| SMS Gateway:         |               | 18298268999        |        | SMS ACK Enable |  |
| Primary DNS serve    | r:            | 0.0.0.0            |        |                |  |
| Secondary DNS se     | rver:         | 0.0.0.0            |        |                |  |
| Other Settings       |               |                    |        |                |  |
| Heartbeat Interval:  | 60            | 🚔 minutes 🛛 👽 SACK | Enable |                |  |
| Buffer Mode:         | 1: Low prio   | rity. 🔻            |        |                |  |
| Protocol Format      | ASCII         | •<br>•             |        |                |  |
| Connection Life:     | 30            | S S                |        |                |  |
|                      |               |                    |        |                |  |

3

Set "Report Mode" to "TCP Short Connection". Input the IP address and port number of the backend server. Please make sure the IP address can be accessed over the internet and the data sent to this address can be received.

| lasic Settings       |               |               |             |                |  |
|----------------------|---------------|---------------|-------------|----------------|--|
| Report Mode:         | TCP short-cr  | onnection for | ced mode    | •              |  |
| ackend Server Sett   | ngs           |               |             |                |  |
| lain Server IP / Dom | ain Name:     | 60.174.22     | 5.171       |                |  |
| lain Server Port:    |               | 10013         | -           |                |  |
| lackup Server IP / D | omain Name :  |               |             |                |  |
| lackup Server Port:  |               | 0             | -           |                |  |
| MS Gateway:          |               | 1829826       | 3999        | SMS ACK Enable |  |
| rimary DNS server:   |               | 0.0.0.0       |             |                |  |
| econdary DNS serv    | er:           | 0.0.0.0       |             |                |  |
| Other Settings       |               |               |             |                |  |
| leartbeat Interval:  | 60            | minutes       | SACK Enable |                |  |
| luffer Mode:         | 1: Low priori | у. 👻          |             |                |  |
| rotocol Format:      | ASCII         | -             |             |                |  |
| onnection Life:      | 30            | s             |             |                |  |
|                      |               |               |             |                |  |

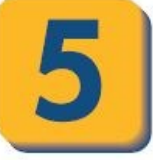

Press the "Send" button and update the parameters of GV56. Then GV56 can report information to your backend server or SMS receiver. Note: These commands can also be sent to GV56 by SMS.

## AT+GTBSI=gv56,cmnet,,,,,,FFFF\$

Command has been accepted when you see the window below.

🔄 GV56 Manage Tool

Save settings successfully

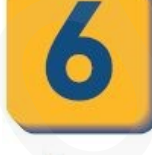

Set the parameters of fixed time report so that GV56 will report its position to backend server periodically. Press "Send" button to update the parameters. The following screenshot shows how to configure GV56 to report its position every 3 minutes.

| Fixed Report Information is used to configure the parameters of scheduled report.                                                         |   |
|----------------------------------------------------------------------------------------------------|---|
| 🖃 Basic Settings                                                                                                    | 1 |
| Mode: Fixed Timing Report  Send Interval: 180  Seconds UGE Report Interval: 180  Seconds                                                  |   |
| ERI Mask: Reserved<br>for <ac100 data=""> field in the report message +RESP:GTERI</ac100>                                                 |   |
| Image: Report Period Settings       Image: Report Period Enable       Start Time:     0000       HHMM       End Time:     0000       HHMM |   |
| Mileage Settings Distance: 1000 r meters Mileage: 1000 r meters                                                                           |   |

Please contact your SIM card provider and get the User information for GPRS. Input it in GTBSI setting.

| 0000 0-#                        | -     | - | _ |
|---------------------------------|-------|---|---|
| APN:<br>User name:<br>Password: | cmnet |   |   |
|                                 |       |   |   |
|                                 |       |   |   |
|                                 |       |   |   |
|                                 |       |   |   |

OK

x

|   |    | 7 |   |
|---|----|---|---|
|   | 7  |   |   |
| 1 | 1  |   |   |
| 4 | -/ |   |   |
|   | /  | 7 | 7 |

The following screenshot shows how to create a Geo-Fence rule. Press "Send" button to update the parameters.

| GEO ID:         | 0                         |
|-----------------|---------------------------|
| Mode:           | Both entering and exiting |
| Latitude:       | 31.838122                 |
| Longitude:      | 117.129310                |
| Radius:         | 500 meters                |
| Check Interval: | 30 seconds                |
| Output ID:      | 1 V Output Status         |
| Duration:       | 0 ÷ x100ms                |
| Toggle Times:   |                           |
| Trigger Mode:   | Disable auto trigger mode |
| Trigger Report: | Disable 🔻                 |
|                 |                           |

| Discard No Fix                                               |      | -    |
|--------------------------------------------------------------|------|------|
| AT+GTFRI=gv56,1,0,,1,0000,0000,,180,1000,1000,,0,180,0000000 | Read | Send |
|                                                              |      |      |

After these steps, GV56 will have some basic tracking functions like fixed time report and Geo-Fence. For other advanced functions of GV56, please refer to "GV56 @Track Air Interface Protocol" or visit our website.

http://www.queclink.com sales@queclink.com Queclink Rita Pan 2023.04.04